## FINGerTec

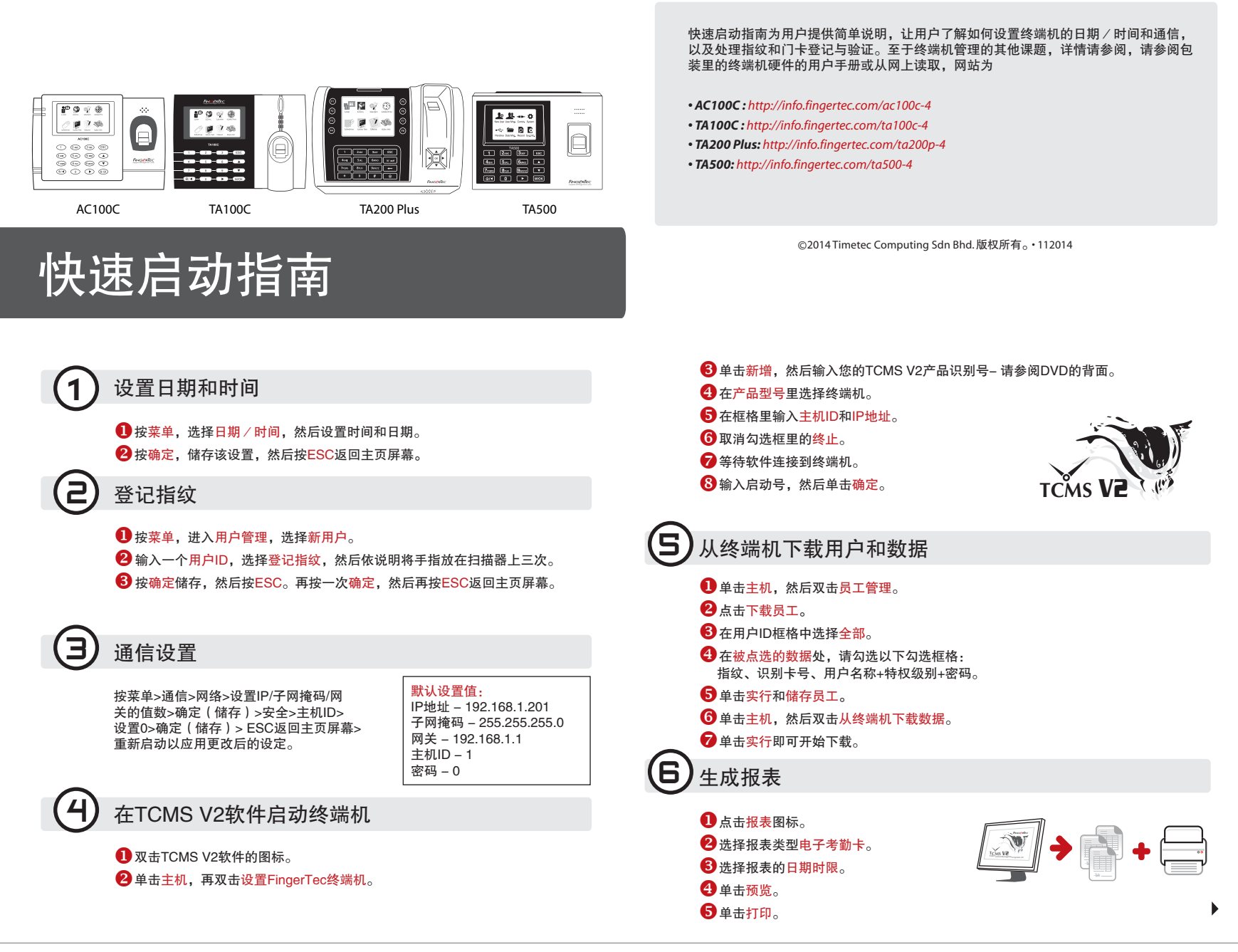

## ▶ 终端概述

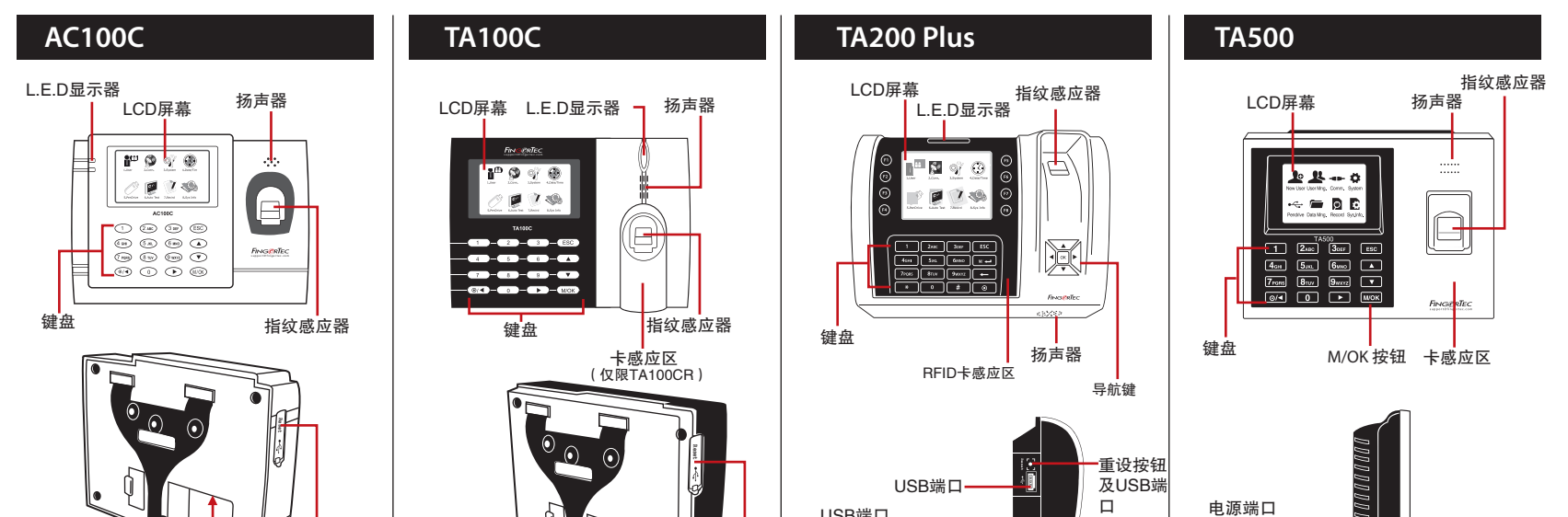

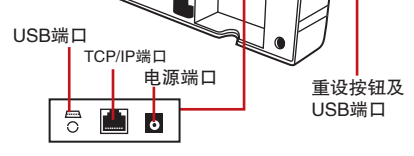

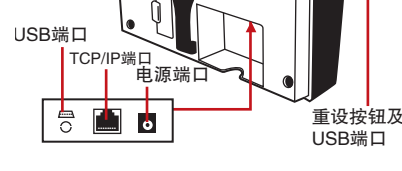

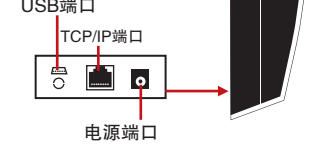

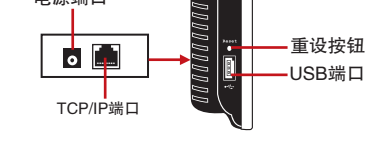

## FingerTec TCMS V2路线图

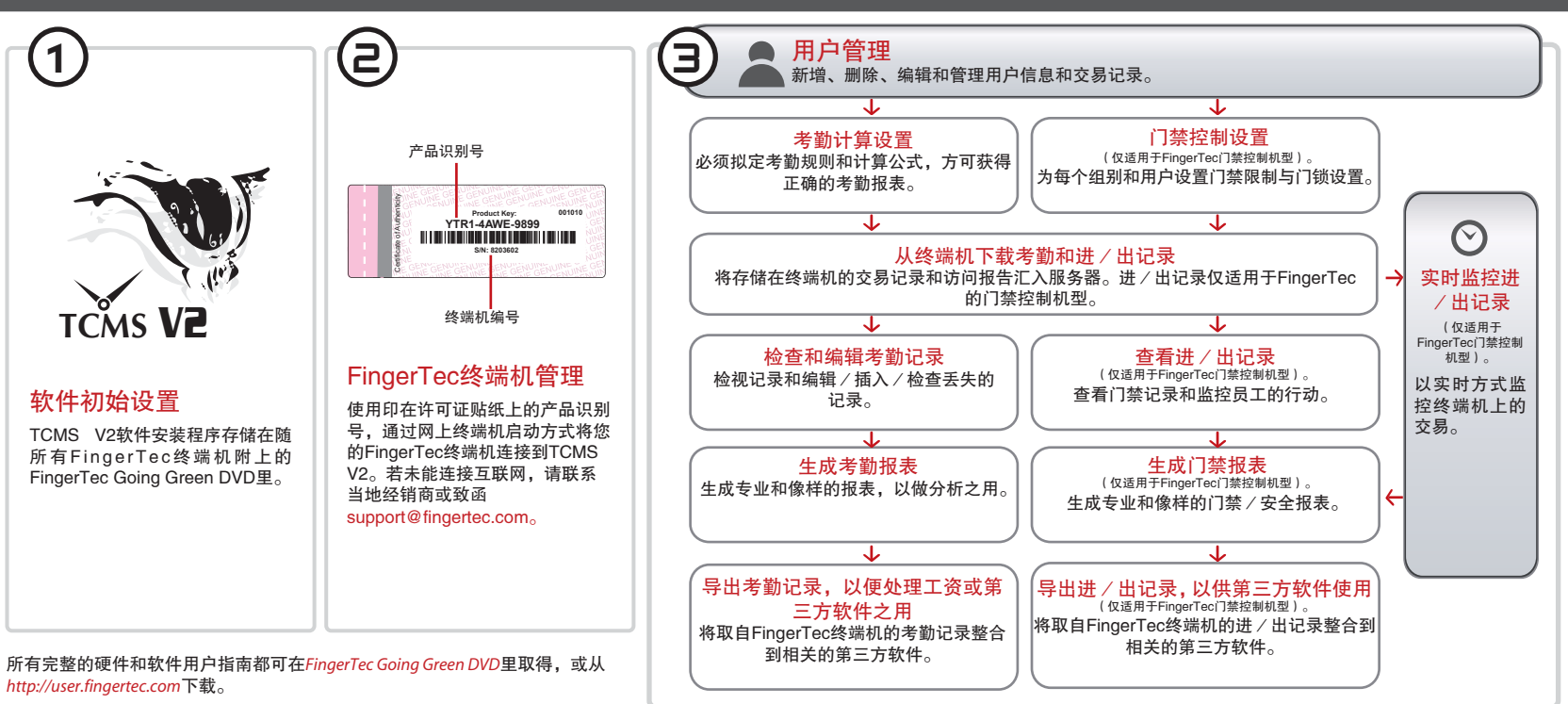